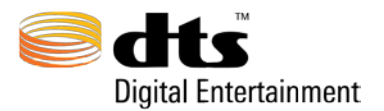

Thank You for Purchasing DTS-HD Master Audio Suite / DTS Surround Audio Suite Software!

Due to the varying software configurations likely to be encountered, it is imperative that you follow the steps outlined below in the correct order for a successful installation on the Mac Intel OS X platform.

For proper performance and trouble free installation, the DTS-HD Master Audio Suite / DTS Surround Audio Suite require an additional software installation in addition to those supplied on the installation disc.

Step 1. Update Java

If you do not have **Java version 6.0** installed, download version 6.0 from the **Apple Menu** using **Software Update**:

|                                                                                                    |                                                                                 | Finder                                                                                               | File                                                        | Edit                                           | View                                    |                                        |        |
|----------------------------------------------------------------------------------------------------|---------------------------------------------------------------------------------|----------------------------------------------------------------------------------------------------|-------------------------------------------------------------|------------------------------------------------|-----------------------------------------|----------------------------------------|--------|
|                                                                                                    | Ab                                                                              | out This                                                                                             | Mac                                                         |                                                |                                         |                                        |        |
|                                                                                                    | So                                                                              | ftware U                                                                                             | odate                                                       |                                                |                                         |                                        |        |
|                                                                                                    | Ma                                                                              | ac OS X S                                                                                            | oftware                                                     | e                                              |                                         |                                        |        |
|                                                                                                    |                                                                                 |                                                                                                    |                                                             |                                                |                                         |                                        |        |
| 0 0                                                                                                    | _                                                                               | Softw                                                                                                | are Upda                                                    | te                                             |                                         | _                                      | _      |
|                                                                                                    | New sof<br>Installing<br>install nov                                            | <b>tware is ava</b><br>this software n<br>v, you can choo                                            | <b>ailable fo</b><br>nay take so<br>ose Softwar             | r your co<br>me time. If<br>re Update f        | ompute<br>f you're n<br>from the J      | <b>r.</b><br>ot ready to<br>Apple menu | later. |
| Install                                                                                                | Name                                                                            |                                                                                                    |                                                             | Version                                        | ı                                       | Size                                   |        |
| ✓                                                                                                    | Java for I                                                                      | Mac OS X 10.                                                                                         | 5 Update                                                    | 3 1.0                                          |                                         | 2.9 MB                                 |        |
| ava for Mac<br>:ompatibilit<br>Further info<br><u>http://supp</u><br>For informa<br><u>http://supp</u> | COS X 10.5 U<br>cy of Java on<br>rmation rega<br>ort.apple.com<br>tion on the s | Ipdate 3 delive<br>Mac OS X 10.5<br>Inding this upd<br>m/kb/HT3374<br>ecurity content<br>m/kb/HT1222 | rs improve<br>.6 and later<br>ate is availa<br>t of this up | ments to tl<br>:<br>able from t<br>date, pleas | he securit<br>his websi<br>ie visit thi | ty and<br>te:<br>is website:           |        |
|                                                                                                    |                                                                                 |                                                                                                    |                                                             |                                                |                                         |                                        |        |

- a. In Finder, click on the Apple Menu -> Software Update
- b. Make sure the Java update is checked and click '**Install**' (If no Java update is available, skip this step)

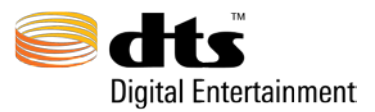

## Step 2. Java Default Settings

To run MAS properly, a Java preference must be set to default.

- 1) Open a Finder window
- 2) Navigate to Applications → Utilities → Java

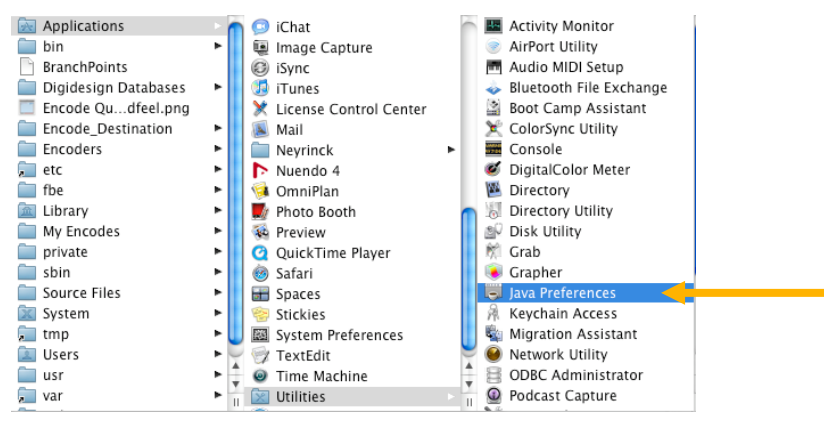

- 3) Double click on the 'Java Preferences' application to open it
- 4) Click on the 'General' tab
- 5) Under the bottom 'Java Application versions' click the '**Restore Defaults**' button which will place the 'J2SE 5.0 32-bit' entry to the top of the list for 10.5 or 'Java SE6 64-bit'entry to the top of the list for 10.6.

| java Applet Plugir                                                   | I                                    |                                                                                                    |
|----------------------------------------------------------------------|--------------------------------------|----------------------------------------------------------------------------------------------------|
|                                                                      |                                      |                                                                                                    |
| J2SE 5.0                                                             | 32-bit                               | Web browsers use this order to determine which version of                                                                                                    |
| Java SE 6                                                            | 64-bit                               | the Java Virtual Machine to use for applets and will load the<br>first compatible architecture in this list                                                                              |
| J2SE 5.0                                                             | 64-bit                               | in st compatible al cintecture in this list.                                                                                                    |
| J2SE 1.4.2                                                           | 32-bit                               |                                                                                                    |
|                                                                      |                                      | Options Restore Defaults                                                                                                    |
|                                                                      |                                      |                                                                                                    |
| Java Applications                                                    |                                      |                                                                                                    |
| Java Applications<br>J2SE 5.0                                        | 32-bit                               | Java applications, Web Start applications, and command line                                                                                                    |
| Java Applications<br>J2SE 5.0<br>Java SE 6                           | 32-bit<br>64-bit                     | Java applications, Web Start applications, and command line<br>tools use this order to determine the most appropriate<br>versions of the law Strikely Machine to the                     |
| Java Applications<br>J2SE 5.0<br>Java SE 6<br>J2SE 5.0               | 32-bit<br>64-bit<br>64-bit           | Java applications, Web Start applications, and command line<br>tools use this order to determine the most appropriate<br>version of the Java Virtual Machine to use.                     |
| Java Applications<br>J2SE 5.0<br>Java SE 6<br>J2SE 5.0<br>J2SE 1.4.2 | 32-bit<br>64-bit<br>64-bit<br>32-bit | Java applications, Web Start applications, and command line<br>tools use this order to determine the most appropriate<br>version of the Java Virtual Machine to use.<br>Restore Defaults |

6) Quit the Java Preferences application

# Warning: Placing 'Java SE 6 64-bit' at top of list in 10.5 will prevent MAS from launching

### Warning: Do not move or modify the install path on Mac Intel

© 2010 DTS, Inc. DTS is a registered trademark of DTS, Inc. DTS-HD Master Audio Suite and DTS Surround Audio Suite are trademarks of DTS, Inc. All other marks are property of their respective owner. All Rights Reserved. 7971 v1 Page 2 DTS Document No.: 9301J10001D

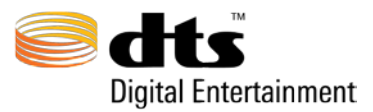

#### Step 3. Launching the MAS – SAS Installer

You will receive the DTSEncoder.dmg file via CD-ROM or download, depending on your method of purchase. Double click on the **DTSEncoder.dmg** icon

1. This will un-wrap the DTS Installer Package. Double click the DTSEncoder.pkg

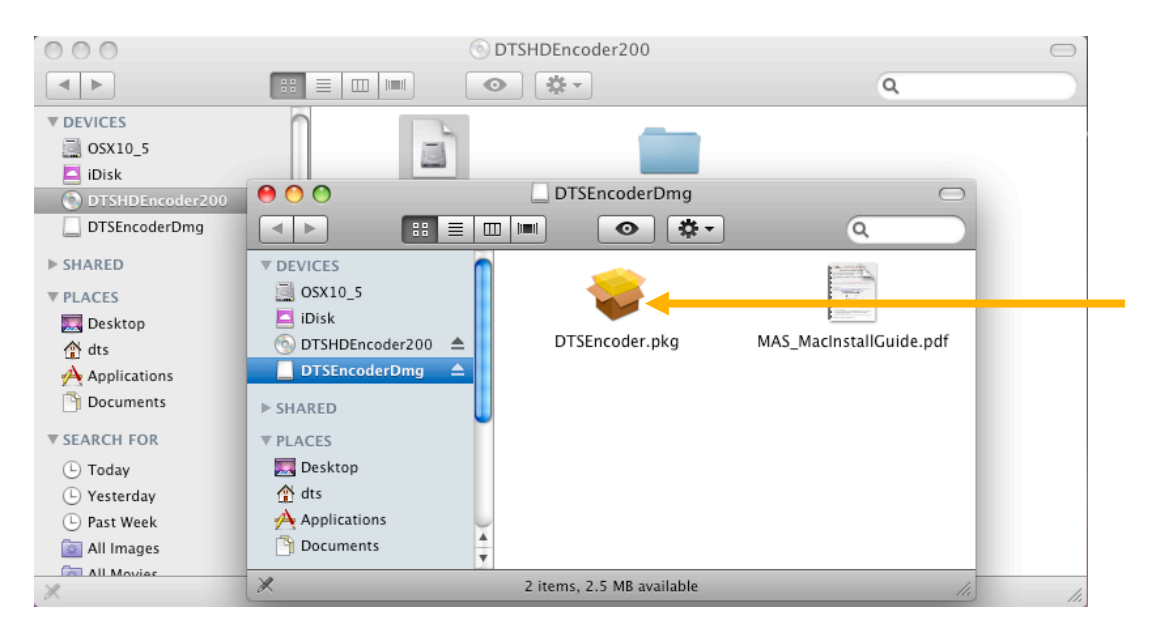

2. The **DTSEncoder Installer** will guide you through the installation process. Click '**Close'** when you reach the following screen:

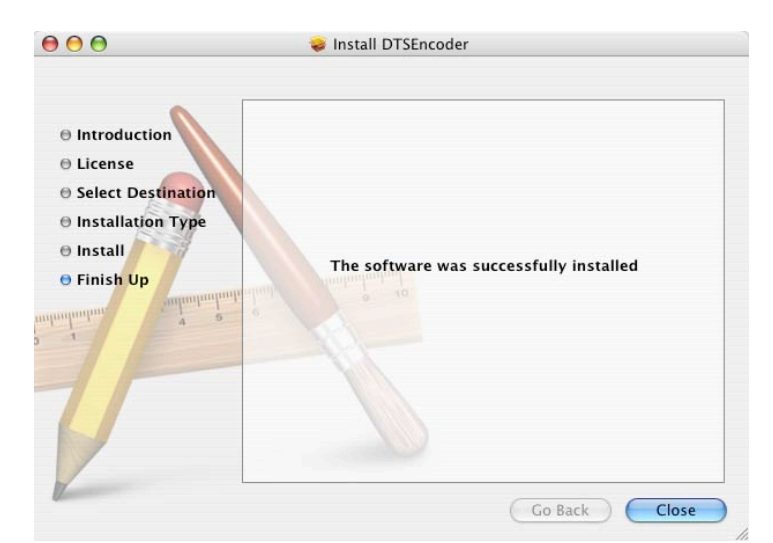

© 2010 DTS, Inc. DTS is a registered trademark of DTS, Inc. DTS-HD Master Audio Suite and DTS Surround Audio Suite are trademarks of DTS, Inc. All other marks are property of their respective owner. All Rights Reserved. 7971 v1 Page 3 DTS Document No.: 9301J10001D

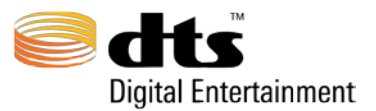

### Step 4. Authorizing the installation

 Navigate to Applications → DTS and launch the DTSEncoder. You will see the following message

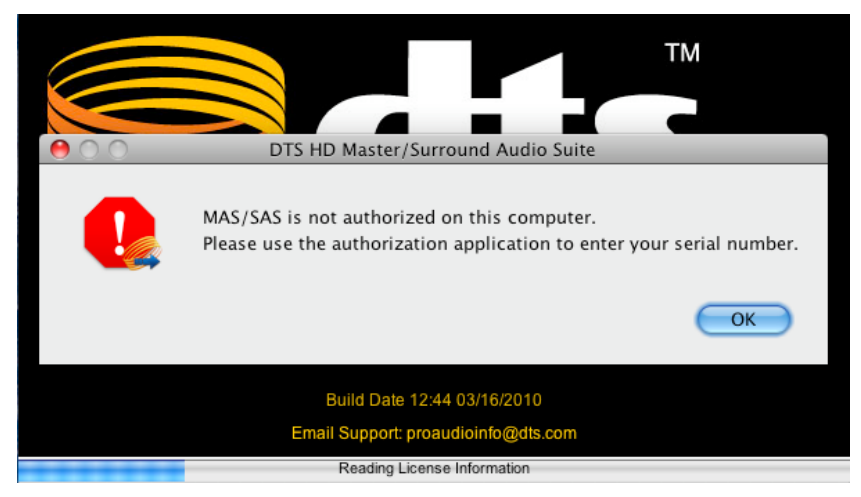

2) Click 'OK', to automatically launch the Authorizer application

| DTS MAS-SAS Authorizer                                                                                                    |
|----------------------------------------------------------------------------------------------------|
| r purchasing MAS/SAS. If you purchased a boxed<br>serial number can be found on the software disc sleeve.<br>sed the downloadable version, an email was sent to you<br>bur serial number. |
| oder and Tools.                                                                                                    |
| Serial Number                                                                                                    |
|                                                                                                    |
|                                                                                                    |

- 3) Enter the serial number and click 'Authorize'
- 4) If the serial number is correct, the following message will appear

| The serial number authorization was<br>successful.    |
|-------------------------------------------------------|
| You are now authorized to run the MAS-SAS application |
| ОК                                                    |

### You are now ready to use DTS-HD Master Audio Suite or DTS Surround Audio Suite!

© 2010 DTS, Inc. DTS is a registered trademark of DTS, Inc. DTS-HD Master Audio Suite and DTS Surround Audio Suite are trademarks of DTS, Inc. All other marks are property of their respective owner. All Rights Reserved. 7971 v1 Page 4 DTS Document No.: 9301J10001D

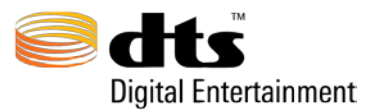

Q

DTSTools

## Instructions for UPGRADING from DTS Surround Audio Suite to DTS-HD Master Audio Suite

00 DTS • 🔯 Cinema Tools DTS MAS-SAS Authorizer DEVICES Solor 🛞 DTS-HD StreamPlayer 🔼 iDisk Compressor 🚙 DTSEncoder 🧾 Macintosh HD Coupons DTSMasterAudioSuite\_master.pdf **PLACES** 

Dashboard

Dictionary

Digidesign

DVD Player

DVD Studio Pro 🗃 Exposé

Final Cut P...asy Setups

Final Cut Pro

Fireface Mixer

Font Book 🛔 Front Row

Fireface Settings

DigiDeliver

1. Using Finder, Navigate to Applications  $\rightarrow$  DTS

💹 Desktop

h Document

SEARCH FOR

(L) Yesterday

Past Week

All Images

All Movies All Documents

🕒 Today

👚 aes

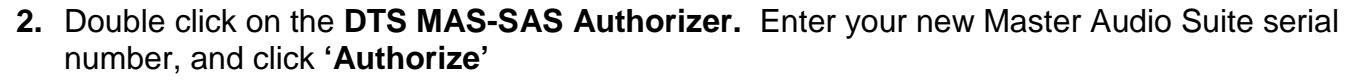

, 29.33 GB ava

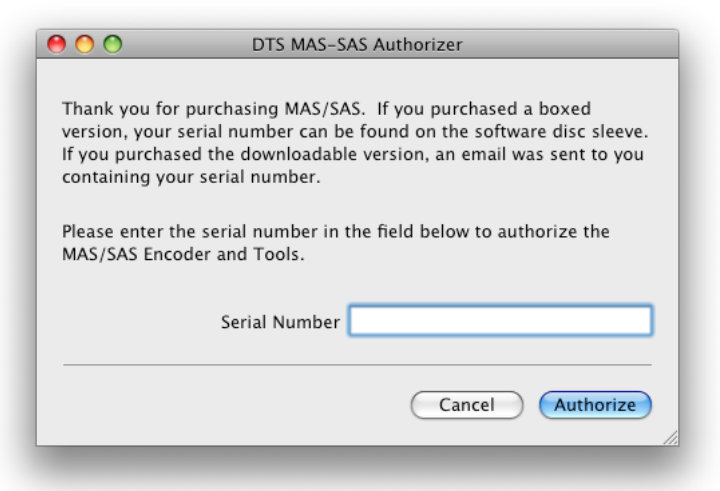

3. When the following message appears Click 'Yes'

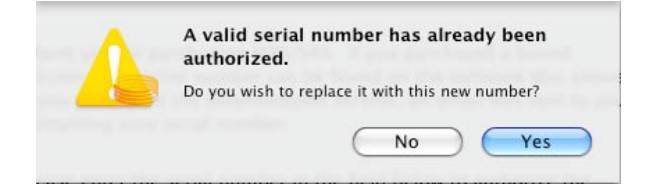

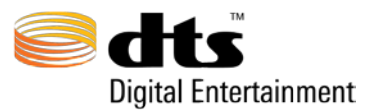

4. If the serial number is correct, the following message will appear

| The serial number authorization was successful.       |
|-------------------------------------------------------|
| You are now authorized to run the MAS-SAS application |
| ОК                                                    |

You are now ready to use DTS-HD Master Audio Suite!

### DTS TECHNICAL SUPPORT

| DTS Headquarters                                             | DTS Europe                                                       | DTS Japan                                                                                      |
|--------------------------------------------------------------|------------------------------------------------------------------|------------------------------------------------------------------------------------------------|
| Email: <u>proaudioinfo@dts.com</u><br>Phone: +1.818.436.1000 | Email: <u>proaudioeurope@dts.com</u><br>Phone: +49-30-755-12-546 | Email: <u>proaudio-japan@dts.com</u><br>Phone: +81 (0) 3.5794.5288<br>Fax: +81 (0) 3.5794.5266 |